## 昆明医科大学硕士研究生招生信息管理系统考生端 初试成绩复核申请操作手册

## 一、系统登录

(一)网址

https://yjs8000.kmmu.edu.cn/ASPX/Student/StuLogin.aspx

| この見の良科大学<br>KUMMENG MEDICAL UNIVERSITY の 立研究生招生信息管理系统 |                                |     |
|-------------------------------------------------------|--------------------------------|-----|
|                                                       | 考生登录 注册 <u>忘记密码</u><br>请输入证件号码 | ] 0 |
| E-                                                    | 请输入密码<br>验证码                   | 9   |
|                                                       | 8520 置不清?                      |     |
|                                                       | 安录                             |     |

(二)首次登录请先注册

点击首页"注册"后进入注册界面,并使用研招网报名时所 填写信息进行注册,注册成功后返回首页登录系统。

| 请使用研招 | 网报名时所填写信息        |              |
|-------|------------------|--------------|
| 姓名:   | 请输入姓名            |              |
| 证件号码: | 请输入证件号码          | 0            |
| 登录密码: | 请输入8~10位字母数字和下划线 | 0            |
| 确认密码: | 请输入8~10位字母数字和下划线 |              |
| 验证码:  | 验证码 8463         | <u> 看不清?</u> |

## 二、成绩复核申请

(一) 点击左上角"成绩复核申请"

(二)勾选要申请复核科目

| 复核科目信息  |         |        |
|---------|---------|--------|
| 当前考生还未申 | 请!      |        |
| 政治理论    |         |        |
| 科目名称:   | 思想政治理论  | □ 申请复核 |
| 外国语     |         |        |
| 科目名称:   | 英语 (一)  | 🔄 申请复核 |
| 业务课一 —— |         |        |
| 科目名称:   | 心理学专业综合 | □ 申请复核 |

## (三)上传附件

| 文件*: | 请选择含照片及身份证号面 | 浏宽 |  |  |
|------|--------------|----|--|--|
|      |              |    |  |  |
| 文件*: | 请选择文件        | 浏宽 |  |  |
|      |              |    |  |  |
| 文件*: | 请选择文件        | 浏宽 |  |  |
|      |              |    |  |  |

(四)提交申请

附件上传成功后,点击右上角"提交"按钮。请考生确保 申请提交成功。

1.提交前: "提交"按钮为蓝色可点击状态。

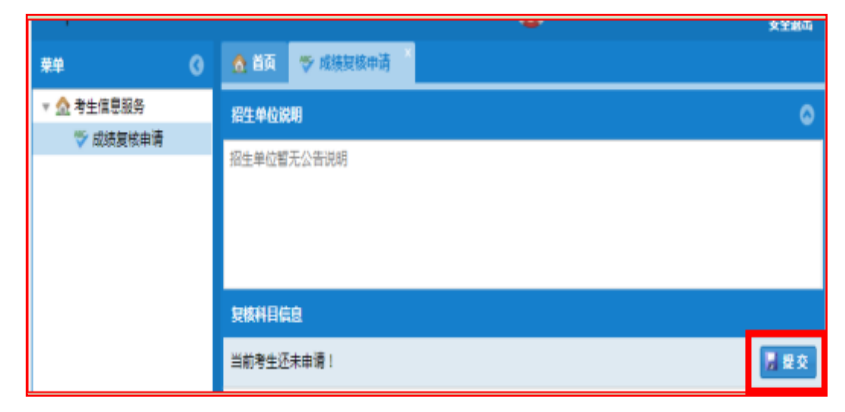

2.提交成功后:系统显示复核科目信息,"提交"按钮变为灰色。

| 复核科目信息                  |     |
|-------------------------|-----|
| 复核申请项:【思想政治理论】【心理学专业综合】 | ▋提交 |